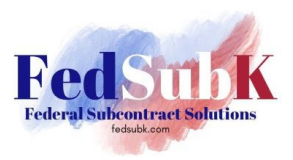

## How to Add a "Doing Business As" to Your SAM.gov Entity Record

- 1. Sign in to <u>SAM.gov</u> and go to your Workspace.
- 2. Locate the **Entities** widget.

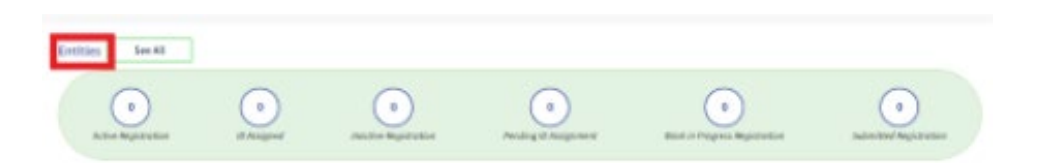

- 3. Select the number above the status that correlates with your current registration status, or select the title of the **Entities** widget to view all of your registrations.
- 4. Locate the entity record you want to update, select the Actions menu (the three dots near the expiration date), and select **Update.**

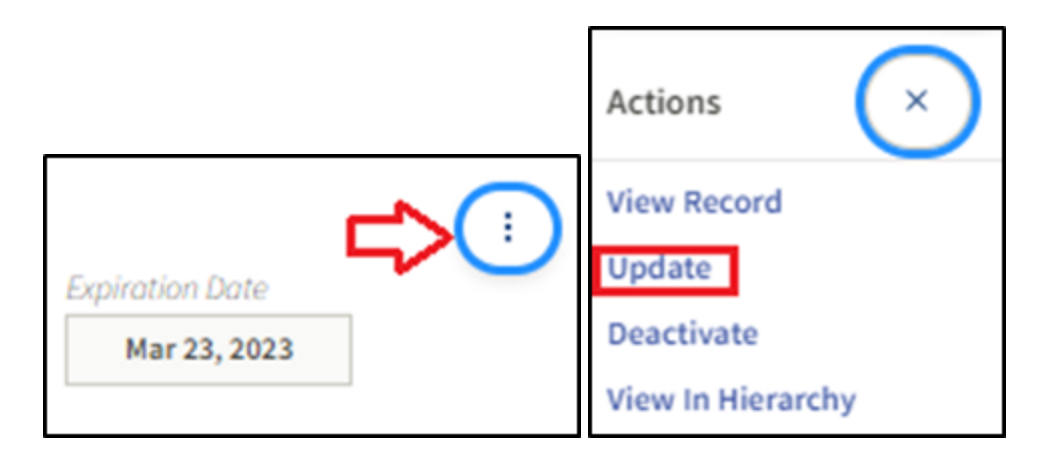

5. Enter your relationship to the entity you are updating. Indicate whether you are an employee or officer of the entity. Click on the "I certify" statement, then select **Next.** 

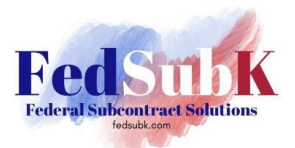

| VEDICIED CAN DECODD                                                            |                                                                                                    |  |
|--------------------------------------------------------------------------------|----------------------------------------------------------------------------------------------------|--|
| VERIFIED SAM RECORD                                                            |                                                                                                    |  |
| FEDERAL SUBCC                                                                  | <b>ONTRACT SOLUTIONS, LLC</b> • Active Registration                                                                                                    |  |
| Unique Entity ID                                                               | Physical Address                                                                                                    |  |
|                                                                                | 1150                                                                                                    |  |
| Vhat is your relatio                                                           | nship with this entity?<br>y agent designation on entity registrations 🛙                                                                                                    |  |
| Vhat is your relatio<br>tore about third-part<br>I am an empl<br>I am not an e | nship with this entity?<br>y agent designation on entity registrations<br>loyee or officer of this entity<br>imployee or officer of this entity                                                                |  |
| Vhat is your relatio<br>tore about third-part                                  | nship with this entity?<br>y agent designation on entity registrations 2<br>loyee or officer of this entity<br>mployee or officer of this entity<br>uthorized to conduct transactions on behalf of the entity. |  |

6. You will be asked **What would you like to update?** Select to update/renew your entire entity registration, and select **Next**.

| DOING BUSINESS AS: FEDSUB                                                        | ACT SOLUTIONS, LLC • Active Registr                                                                                                    | ation                                          |
|----------------------------------------------------------------------------------|----------------------------------------------------------------------------------------------------|------------------------------------------------|
| UNIQUE ENTITY ID                                                                 | PURPOSE OF REGISTRATION PHYSI<br>ALL AWARDS                                                                                            | CAL ADDRESS                                    |
| CAGE/NCAGE                                                                       | EXPIRATION DATE<br>FEB 19, 2025                                                                                                    |                                                |
| What would you like                                                              | e to update?                                                                                                    |                                                |
| O I would like to upda                                                           | te my Points of Contact                                                                                                    |                                                |
| Points of Contact upda<br>required annual entity<br>update/renew your en         | tes are effective immediately. This update<br>renewal. If you want to update any other i<br>ire entity registration.                   | does not replace your<br>information, you must |
| I would like to upda                                                             | ate/renew my entire Entity Registra                                                                                                    | tion.                                          |
| Updates to your entity<br>validation, which can t<br>cannot make changes (       | registration information generally require<br>ake up to ten business days. Once you sub<br>until the submitted registration is process | an IRS and CAGE<br>omit an update, you<br>ed.  |
|                                                                                  | nust be updated / renewed every 365 days                                                                                               | to remain active                               |
| An entity registration n<br>and will expire if you d<br>ability to do business v | o not renew it in time. An expired registrat<br>vith the federal government.                                                           | ion may affect your                            |

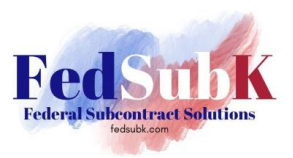

7. Confirm your purpose of registration as **Financial Assistance Only** or **All Awards**. For more information, see <u>KB0058181</u>.

| Choose an Option                                                 |                         |                          |
|------------------------------------------------------------------|-------------------------|--------------------------|
| eview the chart to decide which option is best for you.          |                         |                          |
|                                                                  |                         | <b>Current Selection</b> |
|                                                                  | Financial<br>Assistance | All Awards               |
| What you get:                                                    |                         |                          |
| Unique Entity ID 🕕                                               | ~                       | ~                        |
| Entity Available in Search 🕕                                     | ~                       | ~                        |
| CAGE Code 🕕                                                      | (For some entities)     | ~                        |
| When you need it:                                                |                         |                          |
| To receive an award from someone else receiving federal funds () | ~                       | ~                        |
| To apply directly for federal grants or loans ()                 | ~                       | ~                        |
| To bid on federal contracts (prime) 🕕                            | -                       | ~                        |
| What you must complete:                                          |                         |                          |
| Entity Validation ()                                             | ~                       | ~                        |
| IRS Taxpayer Validation 🕕                                        | ~                       | ~                        |
| CAGE/NCAGE Validation (1)                                        | (For some entities)     | ~                        |
| Level of Effort 🕕                                                | Medium to High          | Highest                  |
| Expiration ()                                                    | 1 Year                  | 1 Year                   |
|                                                                  | Select                  | Select                   |

**Note:** The purpose of the registration questionnaire is only to be used as a suggestion tool based on the options you choose. There is no definitive right or wrong answer. If the suggestions provided do not meet your needs, you can choose the other option. Refer to <u>KB0070539</u> for a detailed video.

8. Confirm your CAGE code. If it is correct, click NEXT.

| re Commercial and Government Entity (CAGE) code is a five-characte<br>cated within the United States and its outlying areas by the Defense | er, alpha-numeric identifier assigned to entities<br>Logistics Agency (DLA) CAGE Program. |
|----------------------------------------------------------------------------------------------------|-------------------------------------------------------------------------------------------|
| e CAGE code is different from the Unique Entity ID assigned in SAM.<br>ocurement and acquisition processes, like invoicing or pre-award ve | gov. It is used by the federal government for<br>rification.                              |
| LEGAL ENTITY YOU SELECTED                                                                                                    |                                                                                           |
| FEDERAL SUBCONTRACT SOLUTIONS, LLC                                                                                                    | CAGE Code                                                                                 |
|                                                                                                    |                                                                                           |
|                                                                                                    |                                                                                           |
|                                                                                                    |                                                                                           |
|                                                                                                    |                                                                                           |

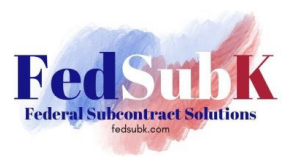

9. Confirm your Purpose of Registration. Click NEXT to confirm.

| YOUR ENTITY REGI      | STRATION INFOR         | MATION:              |                  |                                     |
|-----------------------|------------------------|----------------------|------------------|-------------------------------------|
| FEDERAL SUBCONTRAC    | T SOLUTIONS, LLC       | ACTIVE REGISTRATI    | N                |                                     |
| UNIQUE ENTITY ID      | PURPOSE O<br>ALL AWARI | F REGISTRATION<br>DS | PHYSICAL ADDRESS |                                     |
|                       | To register for All    | ownload Your Registr | ation Guide      |                                     |
| ID                    |                        | •                    |                  |                                     |
| et a Unique Entity ID | Core Data              | Points of Contact    | Assertions       | Representations &<br>Certifications |
|                       |                        |                      |                  |                                     |

10. Review your Current Registration Information. To add a DBA, click "This is not my entity's correct information, and I can provide documented proof of our correct legal business name and address."

| FEDERAL SUBC                                                                       | ONTRACT SOLUTIONS, LL                                                                         | c                                                                      |
|------------------------------------------------------------------------------------|-----------------------------------------------------------------------------------------------|------------------------------------------------------------------------|
| Unique Entity ID                                                                   | PURPOSE OF REGISTRATION<br>ALL AWARDS                                                         | Physical Address                                                       |
| CAGE Code                                                                          | Registration Expiration                                                                       | USA                                                                    |
| This is my entity's corr<br>This is <b>not</b> my entity's<br>business name and ad | ect legal business name and address and<br>correct information and I can provide do<br>dress. | I can provide documented proof.<br>cumented proof of our correct legal |

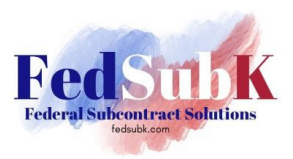

11. Click on the box next to what you'd like to change. In the case of a business with no DBA yet on record, the block should be blank. Once clicked, the field should appear to allow entry of the DBA name. Click NEXT to continue.

| Review the details for the entity yo<br>be able to enter your corrected info | u selected. Select only details you need to add or update. You will then<br>ormation. |
|------------------------------------------------------------------------------|---------------------------------------------------------------------------------------|
| Legal Business Name                                                          |                                                                                       |
| FEDERAL SUBCONTRACT SOL                                                      | UTIONS, LLC                                                                           |
| Doing Business As (Optional)                                                 |                                                                                       |
| Doing business as is the commonly<br>Leave blank if not applicable.          | / used other name, such as a franchise, licensee name, or acronym.                    |
| FedSubK                                                                      | ×                                                                                     |
|                                                                              |                                                                                       |
| Physical Address                                                             |                                                                                       |
| Physical Address                                                             |                                                                                       |
| Physical Address                                                             |                                                                                       |

12. Confirm the action being taken. Select NEXT to confirm.

| Confirm Entity Information                                                                         |
|----------------------------------------------------------------------------------------------------|
| YOU ENTERED                                                                                        |
| FEDERAL SUBCONTRACT<br>SOLUTIONS, LLC<br>Doing Business As: FedSubK                                |
| You are updating                                                                                   |
| Doing Business As                                                                                  |
| Please review what you entered for this entity. Select Next to confirm. Select Previous to modify. |
| X CANCEL NEXT >                                                                                    |

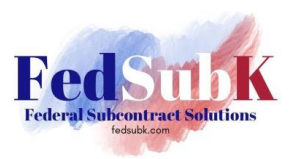

## 13. Next...

(a) Review the Legal Entity Information

| _          | Review Requirements                                                                                                    |
|------------|----------------------------------------------------------------------------------------------------|
|            | View this list of acceptable documents to understand the<br>requirements.                                                      |
|            | YOUR LEGAL ENTITY                                                                                                    |
|            | FEDERAL SUBCONTRACT SOLUTIONS, LLC<br>Doing Business As: FedSubK                                                               |
|            |                                                                                                    |
|            |                                                                                                    |
| 4          | Attach Documents You must attach one or more official documents that prove each of the items listed. A check here confirms you |
|            | have provided proof for the required item.                                                                                     |
|            | Legal business name and doing business as name in the same document                                                            |
|            | Add Document                                                                                                    |
| 3          |                                                                                                    |
| Comm       | ents (Optional)                                                                                                    |
| Please pro | wide additional context for your specific situation, if necessary.                                                             |
|            |                                                                                                    |
|            |                                                                                                    |
|            |                                                                                                    |
|            | 500 characters allowed                                                                                                    |
|            |                                                                                                    |

- (b) Attach official documents that prove each item listed / changed. A pop up window will appear to select a document type from a drop down menu. After selecting, check the box shown that are applicable, and drag a file or choose a file from a folder to upload. Click SUBMIT.
- (c) Add comments. In this field type in: "Adding Doing Business As [NAME] to the SAM Entity Record based on the attached documents from the State of [ENTER STATE]. This is the only change being made to the entity record at this time."
- (d) Click on NEXT to continue.
- 14. Follow additional instructions on screens to submit your update to your legal business name.
- 15. Entity Validation processing will occur to review the documents submitted and add the DBA to your entity record.
- 16. You will receive emails as SAM.gov processes the request and an email once it is completed.